## ้คู่มือการใช้งานเครื่องอ่านบัตร Smart card กับระบบ Data Management Center

## อุปกรณ์และโปรแกรมที่จำเป็น

1. เครื่องอ่านบัตร Smart card ที่รองรับคือ FEITIAN R301-C11 (CDG)

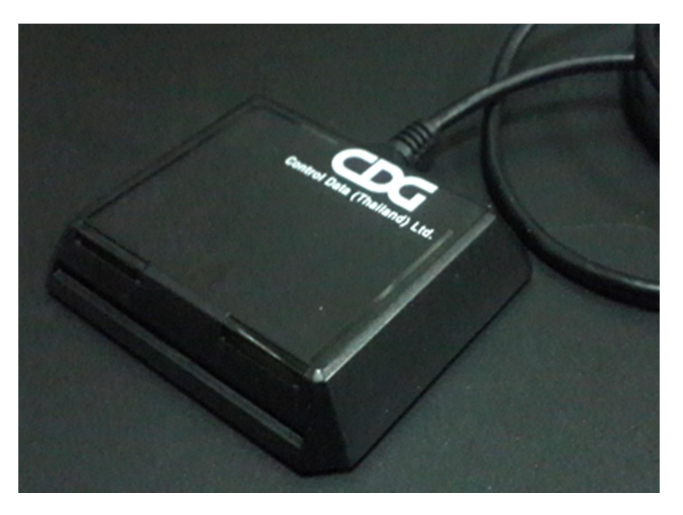

- 2. เครื่องคอมพิวเตอร์ที่ติดตั้งระบบปฏิบัติการ Windows 7 , 8 , 8.1 , 10 (ไม่สามารถใช้งานกับ xp ได้)
- โปรแกรมบราวเซอร์ Mozilla Firefox รุ่น 52 เป็นต้นไป (ปัจจุบันรุ่น 56.0.2) หรือโปรแกรม Google Chrome รุ่น 60 เป็นต้นไป (ปัจจุบันรุ่น 61)

ระบบ Data Management Center ไม่สามารถทำงานร่วมกับโปรแกรม Internet Explorer ได้

4. โปรแกรมสำหรับอ่านบัตร สามารถดาวน์โหลดได้ที่

http://www.bopp-obec.info/home/wp-content/uploads/2017/08/smartcard\_reader.zip

## การติดตั้งโปรแกรมสำหรับอ่านบัตร Smart card

1. ดาวน์โหลดโปรแกรม ได้ที่

http://www.bopp-obec.info/home/wp-content/uploads/2017/08/smartcard\_reader.zip

โปรแกรมแอนตี้ไวรัสบางตัวจะลบโปรแกรมเครื่องอ่านบัตรนี้ทำให้ไม่สามารถใช้งานได้ ให้ตรวจสอบ ก่อนดาวน์โหลด โปรแกรมที่ต้องลบทิ้งออกจาก Windows คือ Baidu Antivirus และโปรแกรมย่อย ทั้งหลายของ Baidu

 หลังจากดาวน์โหลดเสร็จแล้ว ให้เปิดไฟล์ smartcard\_reader.zip จะพบสามไฟล์นี้ ให้ Extract ไฟล์ ไปที่โฟลเดอร์ไหนก็ได้ (ที่แนะนำคือ c:\smartcard\_reader)

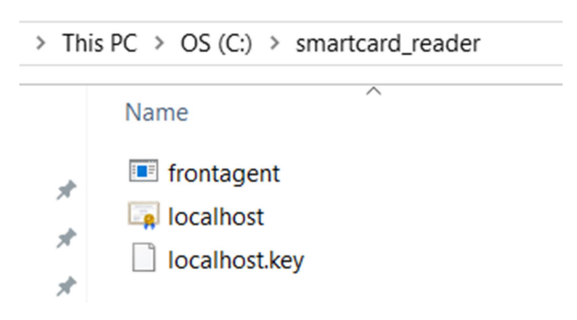

3. เปิดไฟล์ frontagent แล้วทำตามภาพ

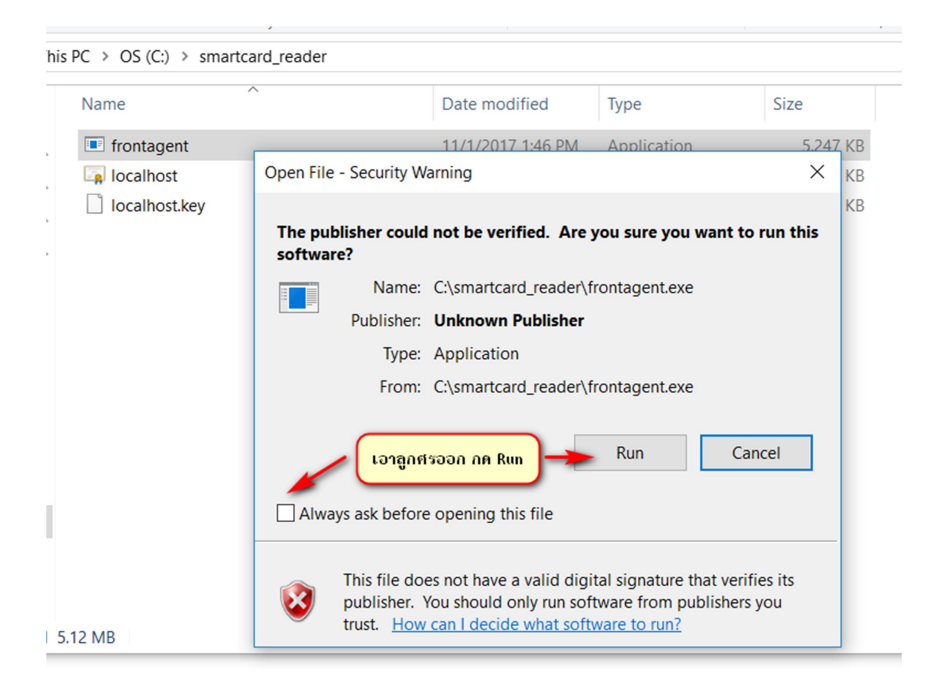

| Indows Security Alert                                                                                                    |                              |                                                             | $\times$ |
|----------------------------------------------------------------------------------------------------|------------------------------|-------------------------------------------------------------|----------|
| Windows Firewall has blocked some features of this app                                                                                                    |                              |                                                             |          |
| Windows Firewall has blocked some features of frontagent on all public and private networks.                                                                                                    |                              |                                                             |          |
|                                                                                                    | Name:<br>Publisher:<br>Path: | frontagent<br>Unknown<br>C:\smartcard_reader\frontagent.exe |          |
| Allow frontagent to communicate on these networks:<br>☐ Private networks, such as my home or work network<br>✓ Public networks, such as those in airports and coffee shops (not recommended<br>because these networks often have little or no security) |                              |                                                             |          |
| What are the risks of allowing an app through a firewall?   Image: Allow access   Cancel                                                                                                    |                              |                                                             |          |

หากมีหน้าจอปรากฏนอกเหนือจากนี้เช่น วินโดวส์ถามเรื่องความปลอดภัย ให้กด OK , Allow หรือตกลงไปได้

4. เมื่อเปิดแล้วมุมขวาล่างของ Windows จะขึ้น icon

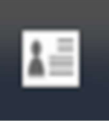

ให้เช็คว่าเปิดซ้อนกันหลายๆครั้งหรือไม่ ให้กดที่ icon กดที่ exit จนเหลือแค่ตัวเดียว

เท่านั้น

กรอกข้อมูลแบบเดิมตามปกติ